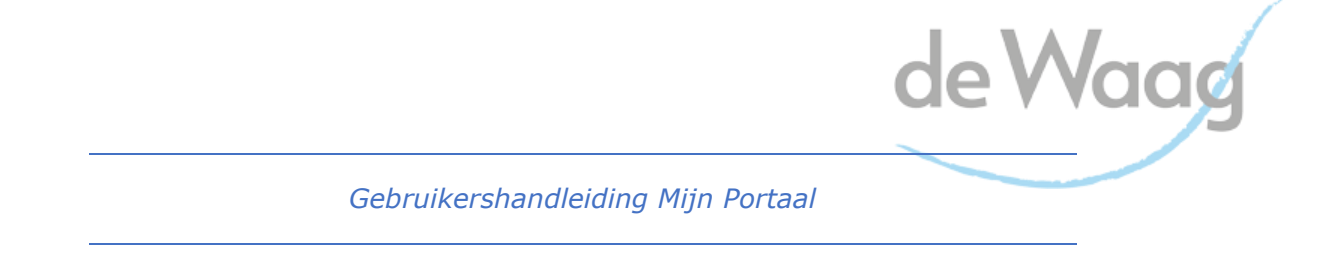

Alleen jij hebt toegang tot je eigen cliëntportaal. Je ontvangt van je behandelaar een brief met de activatiecode voor het cliëntportaal. Als je die niet hebt gekregen, vraag er dan om!

Na het doorlopen van de volgende stappen kun je inloggen op het portaal met je emailadres, wachtwoord en inlogcode (per SMS).

TIP! Naast deze gebruikershandleiding kun je ook gebruikmaken van een uitlegvideo waarin de stappen worden uitgelegd. Neem daarvoor een kijkje op: www.dewaagnederland.nl/mijn-portaal.

| Stap 1                                                                                                    | Ga naar www.dewaagnederland.nl en kli                                | k hier op de blauwe 'Mijn Portaal' knop                                                                                                    |  |  |  |
|----------------------------------------------------------------------------------------------------|----------------------------------------------------------------------|----------------------------------------------------------------------------------------------------|--|--|--|
| de                                                                                                    | Maag Arabic Turkçe English                                           | Wachttijd Contact. Waar kunnen we je mee helpen? Q                                                                                                    |  |  |  |
| Home                                                                                                    | Over ons Cliënten en familie Verwijzers Onderzoek Opleidingen Nieuws | Werken bij Mijn Portaal                                                                                                    |  |  |  |
| Am                                                                                                    | nbulante forensische<br>estelijke gezondheidszorg                    | C<br>De Waa<br>verande werken. Dat doe je door samen met                                                                                                    |  |  |  |
|                                                                                                    |                                                                      | een bet und problemen op te lossen die met<br>grensov und gedrag te maken hebben.<br>Aanmelden →<br>Wat kost een behandeling bij de Waag?<br>Wat zijn de wachttijden bij de Waag? |  |  |  |
| Stap 2                                                                                                    | Klik op de knop 'inloggen Mijn Portaal'                              |                                                                                                    |  |  |  |
| de Waag                                                                                                    | Arabic Turkçe English                                                | Wachttijd Contact Waar kunnen we je mee helpen? Q                                                                                                    |  |  |  |
| Home Over one                                                                                                    | s Cliënten en familie Verwijzers Onderzoek Opleidingen Nieuv         | vs Werken bij                                                                                                    |  |  |  |
| Mijn Portaal                                                                                                    |                                                                      |                                                                                                    |  |  |  |
| In Mijn Portaal kun je als volwassen cliënt van de Waag jouw afspraken, brieven die over jou<br>naar externen zijn gestuurd en jouw behandelplan inzien. Ook is het mogelijk om vanuit<br>Mijn Portaal klaargezette vragenlijsten in te vullen. Verder kun je makkelijk gebruik<br>maken van het eHeatlh-aanbod van de Waag.<br>Zo geven we meer inzage in je eigen behandeling.<br>Inloggen Mijn Portaal<br>Het portaal is vanwege dagelijkse updates niet te benaderen tussen 03:00 en 06:00 uur in de ochtend. |                                                                      |                                                                                                    |  |  |  |

| Stap 3                                   | Heb je een activatiecode gekregen en open je voor de eerste keer het cliëntportaal?<br>Klik dan op 'Account activeren'. De volgende keren kun je inloggen met het e-mailadres<br>en wachtwoord dat je hebt ingesteld.                                                                                                    |          |  |  |  |
|------------------------------------------|----------------------------------------------------------------------------------------------------|----------|--|--|--|
| DE FOREN<br>ZORGS                        | NSISCHE<br>SPECIALISTEN<br>Bent u hier voor het eerst?<br>Voordat u gebruik kunt maken van dit portaal<br>dient uw account geactiveerd te worden. Met de<br>brief die u van ons heeft ontvangen kunt u uw                                                                                                    |          |  |  |  |
| E-mai<br>Wacht                           | image: state   Account activeren: Account activeren: Characterise: Characterise: </th <th></th> |          |  |  |  |
| Stap 4                                   | Je wordt gevraagd de activatiecode en je geboortedatum in te voeren.<br>Vervolgens word je gevraagd om een e-mailadres en een wachtwoord in te stellen<br>Tot slot geef je een telefoonnummer op, waarop de inlogcodecode kan worden ont                                                                                                    | .vangen. |  |  |  |
| Acti<br>Sta<br><sub>Gebro</sub><br>Activ | veer Mijn Portaal<br>p 1 van 3<br>uik de persoonlijke activatiecode die u van ons heeft ontvangen.<br>ratiecode                                                                                                    |          |  |  |  |
| Uw g                                     | eboortedatum (dd-mm-jjjj)<br>aar stap 2 Annuleren                                                                                                    |          |  |  |  |

| Stap 5                                             | Hierna kan je inloggen met de door jou ingestelde gegevens.<br>De eerste keer word je gevraagd om akkoord te gaan met de Algemene Voorwaarden.                                                                                                    |                                                    |                                              |                                 |
|----------------------------------------------------|----------------------------------------------------------------------------------------------------|----------------------------------------------------|----------------------------------------------|---------------------------------|
|                                                    |                                                                                                    |                                                    |                                              |                                 |
| Stap 6                                             | Na het inloggen k                                                                                                    | kom je op de startp                                | agına.                                       |                                 |
|                                                    | DE<br>FORENSISCHE<br>ZORGSPECIALISTEN                                                                                                    |                                                    |                                              | ₩ <u>1</u> .                    |
|                                                    | Startpagina Mijn Dossier I                                                                                                    | informatie Vragenlijsten Onlii                     | ie Hulp                                      |                                 |
|                                                    | Mijn afspraken       Image: Comparison of the synthesis of the synthesis of the synthesynthesis of the synthesynthesis of the synthesis of the synthesis |                                                    | C Maak deze p<br>Mijn behand<br>Behandelaars | agina persoonlijk<br>elaar<br>> |
| Stap 7                                             | Door op de knop ' Mijn dossier' te klikken, kan je alle beschikbaar gestelde informatie<br>zien.<br>Bij ' Mijn gegevens' zie je persoons- en contactgegevens, informatie over de huisarts,<br>apotheek en verzekering.                                                                                                    |                                                    |                                              |                                 |
| T                                                  | Mijn Dossier Informatie                                                                                                    | e Vragenlijsten Online H                           | ulp                                          |                                 |
| Startpagin                                         | ia / Mijn Dossier / Mijn gegevens                                                                                                    |                                                    |                                              |                                 |
| Mijn geg<br>Afsprak<br>Corresp<br>Behand<br>Behand | gevens >                                                                                                    | Mijn gegevens<br>Persoonlijke gegevens<br>Voornaam | Vera                                         | Toon alles                      |
|                                                    |                                                                                                    | Roepnaam                                           | Vera                                         |                                 |
|                                                    |                                                                                                    | Achternaam                                         | Testman                                      |                                 |
|                                                    |                                                                                                    | Achternaam Partner                                 | Testvrouw                                    |                                 |
|                                                    |                                                                                                    | Geboortedatum                                      | 01-01-1942                                   |                                 |
| Burgelijke staat Partnerschap                      |                                                                                                    |                                                    |                                              |                                 |
|                                                    |                                                                                                    |                                                    | A SUCTODARD TRAVEL STATE                     |                                 |

| Stap 8Bij 'Afspraken' staan alle ingeplande afspraken. |                                                                                                    |                          |                 |                         |                     |                                                                                                    |  |
|--------------------------------------------------------|----------------------------------------------------------------------------------------------------|--------------------------|-----------------|-------------------------|---------------------|----------------------------------------------------------------------------------------------------|--|
|                                                        | Mijn Dossier Informatie                                                                                                    | Vragenlijsten            | Online Hulp     | )                       |                     |                                                                                                    |  |
| Startpagina /                                          | ' Mijn Dossier / Afspraken                                                                                                    |                          |                 |                         |                     |                                                                                                    |  |
| Mijn gegev                                             | vens                                                                                                    |                          |                 |                         |                     |                                                                                                    |  |
| Afspraken                                              | ><br>identie                                                                                                    | Afspraken                |                 |                         |                     |                                                                                                    |  |
| Behandelp                                              | blan                                                                                                    | Deze pagina bevat een o  | overzicht van a | alle toekomstige afspra | aken.               |                                                                                                    |  |
| Behandela                                              | aar                                                                                                    | Datum Begintijd          | Eindtijd        | Behandelaar             | Omschrijving        | Locatie                                                                                                    |  |
|                                                        |                                                                                                    | 19-11- 16:00 uur<br>2021 | 17:00 uur       | Stolk, ME               |                     | <ul> <li>Naam: Rotterdam (de Waag)</li> <li>Adres: Marconistraat 2 Rotterdam</li> <li>Telefoonnummer: 010-201 04 44</li> </ul> |  |
|                                                        |                                                                                                    | 29-11- 18:00 uur<br>2021 | 19:00 uur       | Stolk, ME               | Test voor client360 | <ul> <li>Naam: Rotterdam (de Waag)</li> <li>Adres: Marconistraat 2 Rotterdam</li> <li>Telefoonnummer: 010-201 04 44</li> </ul> |  |
| Stap 9                                                 | Stap 9Bij 'Behandelplan' staan de behandelplannen (vanaf de datum dat Mijn Portaal is gestart)<br>die 'definitief' zijn in het Elektronisch Patiëntendossier. |                          |                 |                         |                     |                                                                                                    |  |
|                                                        | Mijn Dossier Info                                                                                                    | rmatie Vragenlijsten     | Online          | Hulp                    |                     |                                                                                                    |  |
| Star                                                   | Startpagina / Mijn Dossier / Behandelplan                                                                                                    |                          |                 |                         |                     |                                                                                                    |  |
|                                                        | lijn gegevens<br>fspraken<br>orrespondentie                                                                                                    | 15-07-202                | 1               | -                       |                     |                                                                                                    |  |
| B                                                      | ehandelplan >                                                                                                    | 15-04-202                | 1               |                         |                     |                                                                                                    |  |
|                                                        |                                                                                                    | 15-04-202                | 1               |                         |                     |                                                                                                    |  |
|                                                        |                                                                                                    | 14-04-202                | 1               |                         |                     |                                                                                                    |  |
|                                                        |                                                                                                    |                          |                 |                         |                     |                                                                                                    |  |
|                                                        |                                                                                                    |                          |                 |                         |                     |                                                                                                    |  |
|                                                        |                                                                                                    |                          |                 |                         |                     |                                                                                                    |  |

| Stap 10                                                            | Stap 10Bij 'Behandelaar' staat jouw regiebehandelaar vermeld. Misschien zie je hier in de<br>toekomst ook de Coördinerend Behandelaar en de Psychiater staan.                |                                                                                                    |                                                                                                    |  |
|--------------------------------------------------------------------|----------------------------------------------------------------------------------------------------|----------------------------------------------------------------------------------------------------|----------------------------------------------------------------------------------------------------|--|
| Startpagina /                                                      | Mijn Dossier Informa                                                                                                    | tie Vragenlijsten On                                                                               | ine Hulp                                                                                                    |  |
| Mijn gegeva<br>Afspraken<br>Correspond<br>Behandelpi<br>Behandelaa | entie                                                                                                    | Mijn behande<br>Mijn regiebehande<br>Fletterman, E<br>Medebehandelaar(<br>Hoofdbehand<br>Onbekend, | laar(s)<br>aar<br>Functie<br>Psychiater<br>s)<br>Functie<br>Psychiater                                              |  |
| Stap 11                                                            | Bij 'Correspond<br>datum dat Mijn                                                                                                    | entie' staat alle<br>Portaal is gesta                                                              | pij de Waag aangemaakte Correspondentie (vanaf de<br>t) die `definitief' zijn in het Electronisch Patientendossier. |  |
| Startpage                                                          | Mijn Dossier Inf                                                                                                    | ormatie Vragenlijsten                                                                              | Online Hulp                                                                                                    |  |
| Mijn ge<br>Afspra                                                  | Mijn gegevens<br>Afspraken<br>Correspondentie                                                                                                    |                                                                                                    | dentie                                                                                                    |  |
| Behan                                                              | Behandelplan     Klik op een document om het document in PDF formaat te downloaden.       Behandelaar     Klik op een document om het document in PDF formaat te downloaden. |                                                                                                    |                                                                                                    |  |
|                                                                    |                                                                                                    | Datum                                                                                              | Document                                                                                                    |  |
|                                                                    |                                                                                                    | 13-10-2021                                                                                         | Brief diversen aan cliënt                                                                                           |  |
|                                                                    |                                                                                                    | 28-08-2009                                                                                         | Brief afsluiting aanmelding aan cliënt                                                                              |  |
|                                                                    |                                                                                                    | 10-10-2000                                                                                         |                                                                                                    |  |

| Stap 12                                          | ap 12Bij 'Informatie' zie je 'Algemeen' en 'Veelgestelde vragen'. Je komt op de website van de<br>Waag terecht waar informatie over Mijn Portaal staat. |  |  |  |
|--------------------------------------------------|----------------------------------------------------------------------------------------------------|--|--|--|
| Startpagina                                      | Informatie Vragenlijsten Online Hulp                                                                                                    |  |  |  |
| Startpagina / Info                               |                                                                                                    |  |  |  |
| Algemeen                                         |                                                                                                    |  |  |  |
| Veelgestelde v                                   | Vragen >> Algemeen<br>Website<br>De hoofd website van DFZS                                                                                              |  |  |  |
|                                                  |                                                                                                    |  |  |  |
| Stap 13                                          | Bij 'Vragenlijsten' kan je vragenlijsten invullen die voor je zijn klaargezet.                                                                          |  |  |  |
| Startpagina Mijn Dossi Vragenlijsten Online Hulp |                                                                                                    |  |  |  |
| Startpagina / Vragenlijsten                      |                                                                                                    |  |  |  |
| Er is (nog) geen vragenlijst voor u beschikbaar. |                                                                                                    |  |  |  |
|                                                  |                                                                                                    |  |  |  |
|                                                  |                                                                                                    |  |  |  |

| Stap 14                                       | <ul> <li>Bij 'Online hulp' ga je naar jouw account in de online behandelomgeving van de Waag (Minddistrict). Je hoeft hiervoor niet opnieuw in te loggen.</li> <li>Als je nog geen account in Minddistrict hebt, kun je nog niet via Mijn Portaal naar de online behandelomgeving. Vraag jouw behandelaar dan om een account voor je aan te maken.</li> </ul> |                                               |  |
|-----------------------------------------------|----------------------------------------------------------------------------------------------------|-----------------------------------------------|--|
| Startpagina                                   | Mijn Dossier Informatie Vragenlijsten Online Hulp                                                                                                    | -                                             |  |
| Startpagina / Mi                              | ndDistrict                                                                                                    | Open MindDistrict in nieuw venster            |  |
| Startmodule Algemeen<br>Volgende stap: Welkom |                                                                                                    | Aanbieder                                     |  |
|                                               | Start <b>f</b><br>3 mijlpalen                                                                                                    | Gesprekken<br>Er zijn geen nieuwe gesprekken. |  |
|                                               |                                                                                                    | Bekijk alle gesprekken >                      |  |
|                                               | Welkomstmodule<br>Volgende stap: Welkom bij je opline omgeving                                                                                                    | Gekoppelde professionals                      |  |

Heb je na het lezen van deze gebruikershandleiding nog vragen over Mijn Portaal? Stel deze aan je behandelaar of het secretariaat van jouw Waaglocatie.